■Webex ログイン方法

<手順1>狛江市政策室から送信されたメール本文にあるURLをクリック

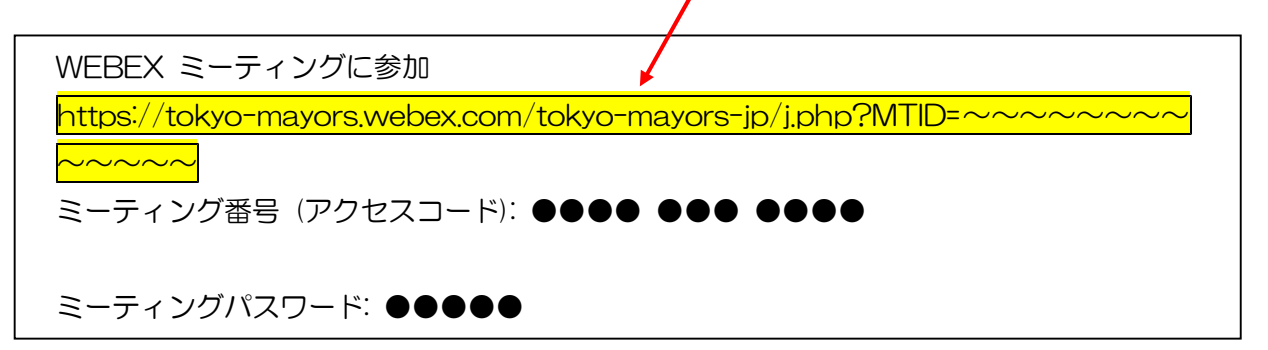

<手順2>「名前」と「メールアドレス」を入力

| あなたの情報を入力します          |  |
|-----------------------|--|
| 名前<br>名前<br>メールアドレス   |  |
| ×~                    |  |
| すでにアカウントをお持ちですか? ログイン |  |
| その他のログイン方法            |  |
| G G (f)               |  |

<手順3>狛江市から送信されたメール本文にあるミーティングパスワードを入力

| ミーティングパスワードを入<br>==ティングパスワード<br>次へ | カします |
|------------------------------------|------|

~~ログイン完了~~